# 1. Přepínání kanálů

- Posun na sousední kanál
- Přímá volba pomocí čísla kanálu
- Volba výběrem z přehledu všech kanálu
- Kanál chráněný rodičovským zámkem

### 2. Vypnutí a zapnutí STB

- 3. NULTÝ kanál
- 4. Dialog "nejste oprávněn"
- 5. Zobrazení stručné informace o právě běžícím programu
- 6. Zobrazení podrobné informace o právě běžícím programu
- 7. Přehled programů jednoho kanálu

# 8. Přehled programů všech kanálů

- Navigace
- Podrobné informace o pořadu
- Tvorba NULTÉHO kanálu

### 9. Změna pořadí kanálů

o Nastavování rodičovského zámku

### 10. Menu

- Navigace
- o Změna PINu
- Nastavení zobrazení (4:3 / 16:9 ad.)
- Nastavení STBoxu a RESTART
- o Služby / Kalendář

### 11. Rychlá volba zvukového režimu (stereo/left/right)

### 12. Rychlá volba zvukové stopy (CZ/AN)

### 1. Přepínání kanálů

Při sledování TV můžete následujícími způsoby změnit kanál, na který se právě díváte:

#### • Posun na sousední kanál

Tlačítkem P- (resp. P+) se posunete na kanál s o jedna nižším (resp. vyšším) pořadovým číslem, než má ten, který právě sledujete. Pokud při změně narazíte na začátek (resp. konec) seznamu, navolí se poslední (resp. první) kanál v pořadí. Před první kanálem v pořadí je vždy specielní kanál NULTÝ (viz dále).

### • Přímá volba pomocí čísla kanálu

Tlačítky 0 až 9 zadejte požadované číslo kanálu, který chcete zobrazit, a volbu potvrď te tlačítkem OK. Nepotvrdíte-li volbu od posledního zmačknutého tlačítka do 2 sekund, budete na navolený kanál přepnuti automaticky. Zadáte-li číslo kanálu, které je vyšší než poslední pořadové číslo, objeví se hláška "Program (kanál) s číslem X neexistuje". Přímá volba kanálu nezle zrušit; můžete však číslo přepsat zpět na vámi sledovaný kanál a tím se změna kanálu neprojeví. Pod tlačítkem 0 se nachází specielní NULTÝ kanál (viz dále).

#### • Volba výběrem z přehledu všech kanálu

Při sledování TV stiskněte tlačítko NAHORU nebo DOLŮ. Objeví se dialog se seznamem všech kanálů. Tlačítky se šipkami, tlačítka Pg Up, Pg Down, Pg Back, Pg Fwd zvolte kanál, na který se chcete přepnout. Volbu potvrďte tlačítkem OK

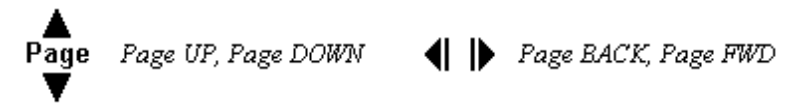

### • Kanál chráněný rodičovským zámkem

Přepnete-li se na kanál chráněný rodičovským zámkem, budete o tom informováni červenou hláškou "Tento kanál je chráněn rodičovským zámkem". Současně se objeví dialogové okno s editovacím políčkem a výzvou "Zadejte PIN". Jste-li oprávněn sledovat a znáte-li PIN, zadejte jej pomocí tlačítek se čísly. PIN se při zadávání bude zobrazovat hvězdičkami. Tlačítko P<P (Delete) použijte pro mazání předchozího znaku; případně prvního znaku, jste-li textovým kurzorem na začátku textu. Chcete-li změnit pozici textového kurzoru, použijte tlačítka šipek VLEVO a VPRAVO. PIN potvrďte tlačítkem OK. Nechcete-li zadávat PIN a chcete-li se přepnout na jiný kanál pomocí přímé volby čísla kanálu, schovejte dialog "Zadejte PIN" modrým tlačítkem. Kdykoliv opustíte kanál chráněný rodičovským zámkem, máte 30 sekund na to, abyste se vrátili k jeho sledování, aniž byste museli zadávat znovu PIN. Po uplynutí 30ti sekundového limitu budete znovu vyzváni k zadání PINu.

### 2. Vypnutí a zapnutí STB

Set-top-box můžete uvést do režimu spánku (vypnout) pomocí tlačítka STAND BY (úplně vlevo nahoře na dálkovém ovladači). Set-top-box uvedete zpět do chodu tímtéž tlačítkem. Zobrazí se naposledy sledovaný kanál.

### 3. NULTÝ kanál

NULTÝ kanál vám zpříjemňuje sledování TV; šetří čas neustálého přepínání a umožňuje inteligentní nahrávání. Pořady nultého kanálu vznikají vaší volbou (viz dále), každý může být přidán z jiného kanálu a mohou se i vzájemně překrývat (např. aniž by skončil první pořad, začne druhý; nebo druhý pořad začne, až když skončí první). NULTÝ kanál je v seznamu kanálů vždy první s pořadovým číslem 0 a nelze z této pozice přesunout.

### 4. Dialog "nejste oprávněn"

Pokud se vám na obrazovce objeví dialog oznamující, že nejste oprávněn užívat služeb IPTV, nejprve zkontrolujte, že nemáte omylem vytažený UTP kabel z vašeho Set-topboxu. Pokud je STB správně zapojen, řiď te se instrukcemi uvedenými v dialogu.

#### 5. Zobrazení stručné informace o právě běžícím programu

Stručné informace o právě běžícím programu zobrazíte modrým tlačítkem (nebo tlačítkem INFO) při sledování TV. Nahráváte-li právě nějaký pořad nebo přehráváte nějaký záznam či objednaný film z videopůjčovny, objeví se místo informace o právě běžícím programu informace o nahrávaných a přehrávaných záznamech. V takovém případě zmačkněte modré tlačítko ještě jednou. Dialog zobrazuje následující údaje: název (případně ikonku) právě sledovaného kanálu (vlevo), název, stručný popis, začátek a konec pořadu, na který se právě díváte, a název, začátek a konec pořadu, který za tímto bezprostředně následuje. Informace skryjete opětovným stlačením modrého tlačítka. Přepnete-li kanál v době, když máte informace zobrazené, informace se obnoví podle kanálu, na který přepínáte. Informace se samy aktualizují každou minutu, vpravo dole vidíte aktuální čas. Pokud se vám informace správně nezaktualizují v době skončení a začátku jiného pořadu, informace můžete aktualizovat schováním a znovu zobrazením dialogu.

#### 6. Zobrazení podrobné informace o právě běžícím programu

Podrobné informace o právě běžícím programu zobrazíte červeným tlačítkem při sledování TV nebo při prohlížení stručných informací o právě běžícím programu. Dialog zobrazuje následující údaje: název a číslo kanálu, název, začátek a konec právě přehrávaného pořadu a podrobný popis včetně obrázku u vybraných pořadů. Je-li popis delší než velikost dialogu, můžete text rolovat pomocí tlačítek se šipkami NAHORU a DOLŮ. Obsahuje-li dialog obrázek, který jste ještě neměli ani jednou na obrazovce zobrazen, dojde kvůli jeho načítání k dočasnému výpadku TV signálu. TV signál se sám znovu obnoví nejpozději do 2 sekund. Informace skryjete modrým tlačítkem.

#### 7. Přehled programů jednoho kanálu

Dvou sloupcový přehled programů jednoho kanálu zobrazíte zeleným tlačítkem při sledování TV. Při prvním zobrazení vidíte pouze současné a budoucí pořady. Přehledem můžete listovat pomocí tlačítek se šipkami. Tlačítka Tlačítka Pg Up (resp. Pg Down) vás posunou o celou jednu stránku směrem vzad (resp. vpřed). Tlačítka Pg Fwd a P+ (resp. P<P a P-) vás přepnou na sousední kanál o jedna vyšší (resp. nižší). Chcete-li o vybraném programu zjistit podrobné informace, zmačkněte červené tlačítko. Podrobné informace schováte modrým tlačítkem. Změníte-li při prohlížení přehledu kanál, obraz na pozadí zůstane nastaven podle právě sledovaného kanálu a nepřepne se. Chcete-li přepnout obraz na kanál, který jste navolili, zmačkněte tlačítko OK, čímž se dialog zavře a můžete sledovat.

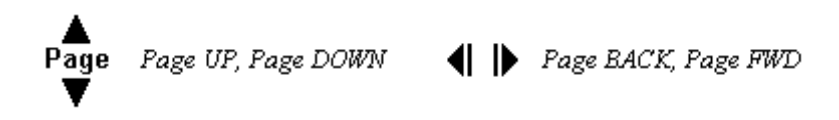

### 8. Přehled programů všech kanálů

Přehled všech programů otevřete pomocí žlutého tlačítka (nebo GUIDE) během sledování TV nebo při zobrazení jakékoliv informace o právě běžícím programu nebo při prohlížení přehledu pořadů jednoho kanálu. Dialog zobrazuje přehled pořadů 9ti kanálů v rozmezí 2 hodin. Seznam zobrazených kanálů i časový úsek můžete měnit (viz Navigace níže). Při otevření dialogu se zobrazuje takový blok 9ti kanálů, který obsahuje právě sledovaný kanál. Právě sledovaný kanál je zároveň zvýrazněn odlišnou barvou řádku.

V záhlaví tabulky jsou časové úseky zobrazeny různými barvami. Úsek, který je již v minulosti, je zobrazen šedivě; úsek, do kterého spadá aktuální čas, je zobrazen bíle; a úsek, který je v budoucnosti, je zobrazen žlutě. Jednotlivé pořady jsou pak zobrazeny dvěma barvami: sytě žlutá indikuje, že začátek i konec pořadu spadá do zobrazeného časového dvouhodinového úseku, světle žlutá říká, že začátek nebo konec pořadu je za hranicí zobrazeného časového úseku.

Dialog s přehledem všech programů schováme modrým tlačítkem.

#### • Navigace

V přehledu se primárně pohybujeme pomocí tlačítek se šipkami. Tlačítka Pg Fwd (resp. Pg Back) nás posouvají na pořad na pravém (resp. levém) okraji časového úseku. Tlačítka Pg Down (resp. Pg Up) nás posouvají na poslední (resp. první) kanál zobrazeného bloku. Pokud se při navigaci tabulkou posuneme na pořad, který je na okraji tabulky, bude tabulka při dalším stejném posunu překreslena s novým časovým úsekem (horizontální pohyb) nebo novou skupinou 9ti kanálů (vertikální pohyb). Chceme-li rychle zobrazit informace o kterémkoliv kanálu, můžeme zadat jeho číslo přímou volbou přes tlačítka s čísly a potvrdit tlačítkem OK. Chcete-li začít sledovat kanál, jehož některý pořad máte právě označen, stlačte tlačítko OK, čímž se dialog uzavře a můžete kanál sledovat.

#### • Podrobné informace o pořadu

Podrobné informace o pořadu, který máte právě označen, získáte pomocí stlačení žlutého tlačítka. Informace zpět zavřete modrým tlačítkem.

### • Tvorba NULTÉHO kanálu

NULTÝ kanál je zobrazen s pořadovým číslem 0, a proto je vidět pouze v bloku spolu s kanály 1 až 8. Chcete-li jakýkoliv pořad z kteréhokoliv kanálu **přidat** do NULTÉHO kanálu, označte jej a zmačkněte červené tlačítko. Pokud se pořad kryje s jiným pořadem z NULTÉHO kanálu, zobrazí se dialog "TVORBA NULTÉHO KANÁLU" se seznamem všech pořadů, s kterými se pořad kryje. V tom případě máte následující možnosti:

a) zeleným tlačítkem existující pořady překryjete, tedy kryjící se pořady budou přerušeny v místě začátku a konce přidávaného pořadu tak, aby přidávaný pořad byl celý od začátku do konce obsažen v NULTÉM kanálu. Pokud existuje v NULTÉM kanálu pořad, který se s přidávaným pořadem celý kryje, bude z NULTÉHO kanálu odstraněn.

**b)** žlutým tlačítkem existující pořady přepíšete, tedy dojde k odstranění všech pořadů, které se s přidávaným pořadem aspoň částečně kryjí.

c) modrým tlačítkem přidávání pořadu zrušíte, NULTÝ kanál se nezmění. Chcete-li jakýkoliv pořad z NULTÉHO kanálu odstranit, označte jej v NULTÉM kanálu a zmačkněte červené tlačítko.

### 9. Změna pořadí kanálů

Při sledování TV zmačkněte Tlačítko NAHORU a objeví se vám tabulka s přehledem kanálů. Tuto nabídku můžete zobrazit i přes Menu / Nastavení / Řazení programů. V přehledu se navigujte stejně jako při *Přepínání kanálů / volba výběrem z přehledu všech kanálu*. Chcete-li některý z kanálů přemístit (změnit jeho pořadí v seznamu), zmačkněte zelené tlačítko. Kanál se vysvítí modře. Libovolný pohyb kurzoru nyní způsobí přemístění kanálu na novou pozici, ostatní kanály se posunou, tedy také změní své pořadí. Režim přesunu kanálu zrušíte opětovným stlačením zeleného tlačítka. Chcete-li začít kanál sledovat, zmačkněte na něm tlačítko OK. Chcete-li ukončit přemísťování kanálů, stiskněte modré tlačítko.

• Nastavování rodičovského zámku

Označte kanál, u kterého chcete nastavit nebo zrušit rodičovský zámek. Stiskněte žluté tlačítko. Objeví se dialog "Zadejte PIN". Zadejte PIN a potvrď te tlačítkem OK. Pokud si to rozmyslíte a nechcete nastavovat ani rušit zámek, stlačte modré tlačítko.

#### 10. Menu

Do menu se dostanete odkudkoliv pomocí stlačení tlačítka MENU.

• Navigace

V menu se pohybujeme pomocí tlačítek NAHORU a DOLŮ. Pokud se vnoříte do pod-menu (Nastavení nebo Služby), můžete se vrátit modrým tlačítkem. Modrým tlačítkem zároveň menu ukončíte, jste-li v základní nabídce.

#### • Změna PINu

V sekci "Nastavení" vyberte "Změna PIN". V prvním kroku zadejte váš současný PIN a potvrďte OK. V druhém kroku zadejte nový PIN (+OK) a v třetím kroku jej zopakujte (+OK). Nakonec ukončete dialog modrým tlačítkem. Pokud během zadávání učiníte chybu, můžete cifry smazat tlačítkem P<P (Delete). Z kroku 3 se můžete vrátit do kroku 2 pomocí zeleného tlačítka.

#### • Nastavení zobrazení (4:3 / 16:9 ad.)

V sekci "Nastavení" vyberte "Set-top box". Zobrazí se dialog pro nastavování režimů zobrazení a zvuku. Téhož docílíte stlačením klávesy HOME při sledování TV. V záhlaví dialogu máte na výběr 9 nastavení. Mezi jednotlivými nastavení se pohybujte pomocí tlačítek VPRAVO a VLEVO nebo přímou volbou pomocí tlačítek s čísly. V rámci každého jednotlivého nastavení volte položky pomocí tlačítek NAHORU a DOLŮ. Pokud u "AV Aspect Mode" navolíte 16:9 a obraz se do tohoto režimu nepřepne, nastavte v "Aspect Switching" >> Manual <<.

#### • Nastavení STBoxu a RESTART

V sekci "Nastavení" vyberte "Informace STB". Zobrazí se dialog ukazující informace o vašem SetTopBoxu. Vidíte zde IP adresu, MAC adresu, S/N(Serial Number) - výrobní číslo a verzi firmwaru. Chcete-li SetTopBox restartovat, stiskněte červené tlačítko a chvíli čekejte, než se funkce projeví. Pro ukončení dialogu stiskněte modré tlačítko.

# • Služby / Kalendář

V sekci "Služby" vyberte "Kalendář". Zobrazí se kalendář pro aktuální měsíc. Pro posun na sousední měsíc stiskněte šipku VLEVO nebo VPRAVO. Kalendář schováte modrým tlačítkem.

### 11. Rychlá volba zvukového režimu (stereo/left/right)

Chcete-li změnit režim zvuku, zmačkněte tlačítko Pg Back. Opakovaným mačkáním změníte nastavenou volbu. Pokud volbu nepotvrdíte tlačítkem OK do 5ti sekund, bude volba sama automaticky potvrzena. Standardně se zobrazí vždy ta volba, která je nastavena v Menu / Nastavení / Set-top box - Audio Mix. Modré tlačítko dialog volby zavře, volbu však nezruší.

### 12. Rychlá volba zvukové stopy (CZ/AN)

Zvukovou stopu můžete měnit tlačítkem Pg Fwd. Opakovaným mačkáním změníte nastavenou volnu. Pokud volbu nepotvrdíte tlačítkem OK do 5ti sekund, bude volba sama automaticky potvrzena. Modré tlačítko dialog volby zavře, volbu však nezruší.

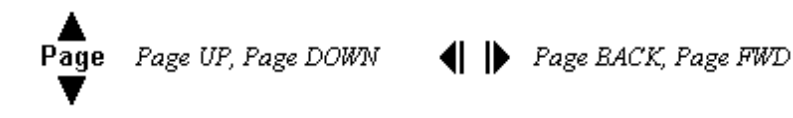

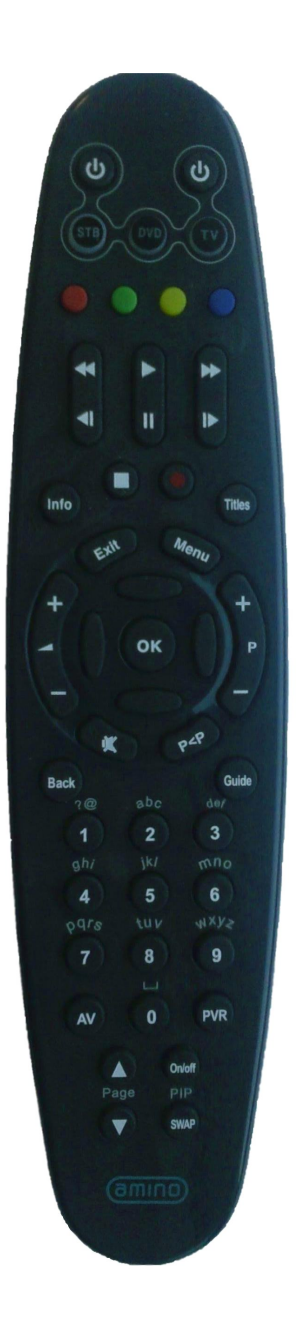

Posun na sousední kanál Poslední kanál (Delete) Page Up, Page Down Page Forward, Page Back

P +/-P<P

Page **∢**▶